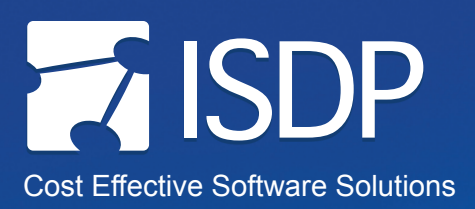

# How to add an RSS Feed to Microsoft Outlook

f(x)

# Step 1

Visit the ISDP website at: http://isdp.nih.gov.

# Step 2

Click on the **RSS Feed link** in the top right corner of the ISDP home page.

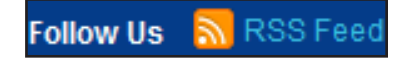

i Conversation History Deleted Items Drafts Inbox

👼 Junk E-Mail

Cutbox Contraction Contraction Contractio

#### <u>Step 3</u>

The ISDP RSS Feed page will appear. Right click on the link for the selected RSS Feed, and select **Copy Shortcut**.

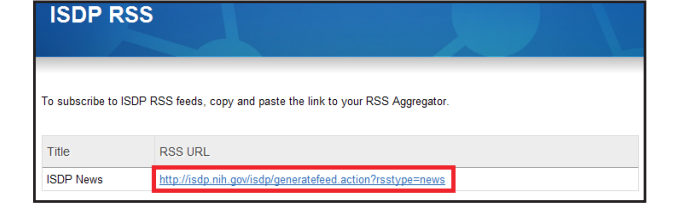

🖃 🧐 Mailbox

#### Step 4

Open Microsoft Outlook.

## Step 5

In the folder tree to the left, find the RSS Feeds folder.

## Step 6

Right click on the RSS Feeds folder.

## Step 7

Scroll down and select the Add a New RSS Feed option.

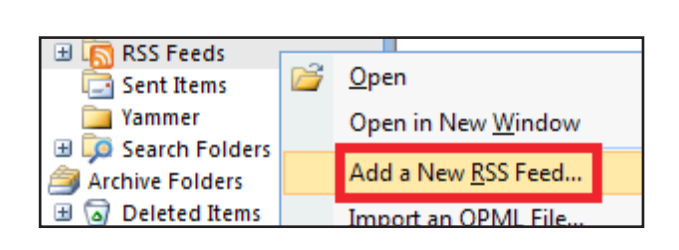

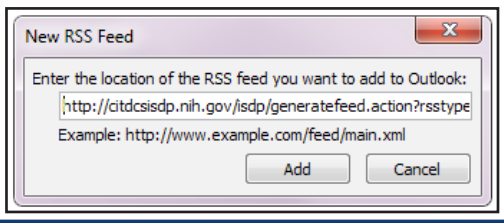

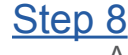

A window will pop up requesting "Enter the location of the RSS feed you want to add to Outlook." Using your keyboard, hold the **Ctrl key and** hit **V** to paste the RSS Feed address into Outlook.

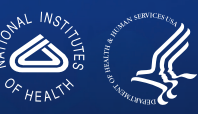